## **Generate Partner Reports**

**Overview**: This guide will show you how to generate partner reports using the UN Partner Portal. The partner reporting feature allows you to pull information from the CSO profile and their submitted applications to generate a consolidated report of all partners on the UN Partner Portal that fits your search criteria.

All Partner Reports can be downloaded as an excel file for further analysis.

| Steps | Description   | Action                                                                                                    | Notes                                                                                                    |
|-------|---------------|----------------------------------------------------------------------------------------------------|----------------------------------------------------------------------------------------------------|
| 1     | Reports       | On the left navigation bar, click<br>on the ' <i>Reports</i> ' 1) icon to<br>access the <i>Reports Page</i>                                                                                                    | This will direct you to the <i>Reports Page (2)</i><br>The partner reporting feature allows you to pull information from the CSO profile and their<br>submitted applications to generate a consolidated report of all partners on the UN Partner<br>Portal that fits your search criteria.<br>You can set the criteria for the report the filters (3) on the page. You can select multiple filter options<br>at once                                                                                                    |
| 2     | Filter/Search | Use the filters to define the<br>parameters of the partner<br>report (1) and click on 'Submit'<br>(2) to generate the report<br>You can click on the 'Clear' icon<br>to start a new filter for your<br>partner report parameters | Click on 'Export Partner Profile Report' (3) to view information on the filtered partners' profile<br>Click on 'Export Contact Information Report' (4) to view contact information on the filtered partners<br>A map (5) will be generated based on your search criteria to show where the partners have an<br>operating presence.<br>-If you define the country, the map will be generated to show partners within the country<br>-If you hover your mouse over the pins in the map, you can see which partner is represented<br>At the bottom of the page you will see the specific partners that meet your search/filter criteria (6) |

| Steps | Description | Action                                                                                              | Notes                                                                                                    |
|-------|-------------|----------------------------------------------------------------------------------------------------|----------------------------------------------------------------------------------------------------|
| 1     | Reports     | On the left navigation bar, click on the <i>'Reports'</i> 1) icon to access the <i>Reports Page</i> | This will direct you to the <i>Reports Page (2)</i><br>The partner reporting feature allows you to pull information from the CSO profile and their submitted<br>applications to generate a consolidated report of all partners on the UN Partner Portal that fits your<br>search criteria.<br>You can set the criteria for the report the filters (3) on the page. You can select multiple filter options at once |

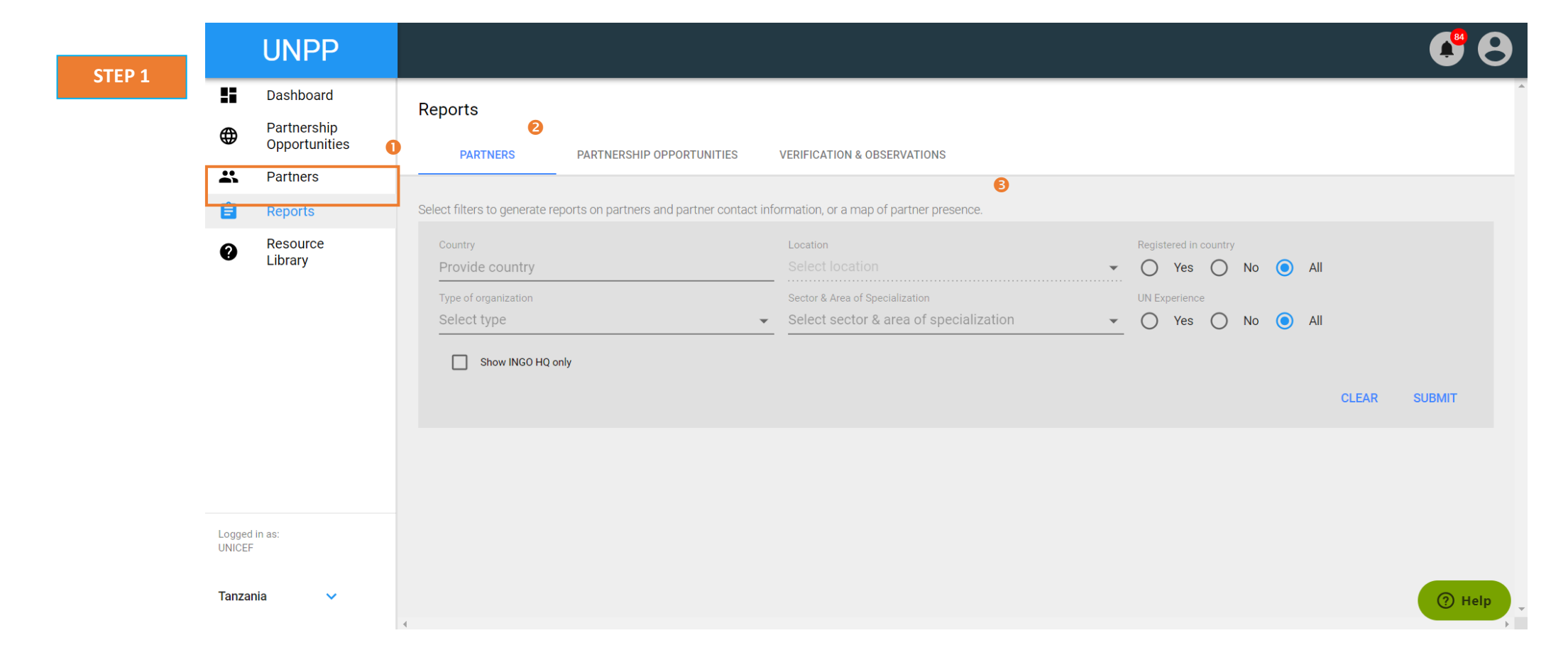

| Steps | Description Action |                                                                                                    | Notes                                                                                                    |  |  |
|-------|--------------------|----------------------------------------------------------------------------------------------------|----------------------------------------------------------------------------------------------------|--|--|
| 2     | Filter/Search      | Use the filters to define the parameters of the partner report (1) and click on 'Submit' (2) to generate the report | Click on 'Export Partner Profile Report' (3) to view information on the filtered partners' profile<br>Click on 'Export Contact Information Report' (4) to view contact information on the filtered partners                                                                                                  |  |  |
|       |                    | You can click on the 'Clear' icon to start a new filter for your partner report parameters                          | A map (5) will be generated based on your search criteria to show where the partners have an operating presence.<br>-If you define the country, the map will be generated to show partners within the country<br>-If you hover your mouse over the pins in the map, you can see which partner is represented |  |  |
|       |                    |                                                                                                    | At the bottom of the page you will see the specific partners that meet your search/filter criteria (6).                                                                                                    |  |  |

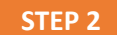

**∷** 

**\***\*

0

| UNPP                                      |                                                                                                    |                                                              |                                                                                                    |                                                                                       | <b>C</b> (                                                      |  |  |  |
|-------------------------------------------|----------------------------------------------------------------------------------------------------|--------------------------------------------------------------|----------------------------------------------------------------------------------------------------|---------------------------------------------------------------------------------------|-----------------------------------------------------------------|--|--|--|
| Dashboard<br>Partnership<br>Opportunities | PARTNERS PARTNERSHIP OPPORTUNITIES VERIFICATION & OBSERVATIONS                                                |                                                              |                                                                                                    |                                                                                       |                                                                 |  |  |  |
| Reports                                   | Select filters to generate reports on partners and partner contact information, or a map of partner presence. |                                                              |                                                                                                    |                                                                                       |                                                                 |  |  |  |
| Resource<br>Library                       | Country<br>Provide country<br>Type of organization<br>X International NGO (INGO)                              | Location<br>Select locati<br>Sector & Area of<br>Y Education | Location<br>Select location<br>Sector & Area of Specialization<br>✓ Keducation- General                                                                                         |                                                                                       | ntry<br>No 💿 All<br>No 💿 All                                    |  |  |  |
|                                           | Show INGO HQ only                                                                                             |                                                              |                                                                                                    |                                                                                       |                                                                 |  |  |  |
|                                           |                                                                                                    |                                                              |                                                                                                    | EXPORT PART                                                                           | 3 4<br>NER PROFILE REPORT EXPORT CONTACT INFORMATION REPORT     |  |  |  |
|                                           | Map of Partners 5                                                                                             |                                                              |                                                                                                    |                                                                                       |                                                                 |  |  |  |
|                                           | North<br>Pacific<br>Ocean<br>Meric                                                                            | Inted<br>Tates Cuba                                          | United Denmark<br>Krigdom Betarus<br>Germany Ukraine<br>France Romania<br>Spain Italy<br>Orrece Turka<br>Morocco Tunkia<br>Algeria Libya Egypt<br>Senegat Mati Niger Chad Sudan | Kazakhstan<br>Uzbekistan<br>y Iran Alghanistan<br>Saudi<br>Arabia Oman India<br>Yemen | Mongola<br>China Japan<br>Irefi<br>Los<br>Verham<br>Philippines |  |  |  |
|                                           | mepbox                                                                                                    | Colombia<br>Ecuador                                          | Cameroon South Et                                                                                                    | thiopla Sri Lanka<br>Maldives                                                         | Malaysia Indonesia QMapbgx © OpenStreetMap Improve this rmap    |  |  |  |
| e                                         | 6 8 items selected                                                                                            |                                                              |                                                                                                    |                                                                                       |                                                                 |  |  |  |
|                                           | Organization's Legal Name                                                                                     | Type of Organization                                         | Country                                                                                                    | # of Offices                                                                          | UN experience                                                   |  |  |  |
|                                           | International Action for Humanitarian<br>Assistance - Ethiopia                                                | International NGO (INGO)                                     | Ethiopia                                                                                                    | 3                                                                                     | UNHCRUNICEF                                                     |  |  |  |
|                                           | International Action for Humanitarian<br>Assistance-Tanzania                                                  | International NGO (INGO)                                     | Tanzania, United Republic of                                                                                                    | 2                                                                                     | UNICEF                                                          |  |  |  |
|                                           | International Action for Humanitarian<br>Assistance                                                           | International NGO (INGO)                                     | United Kingdom                                                                                                    | 0                                                                                     |                                                                 |  |  |  |
|                                           | Pastoralist Initiative for Development & Advocacy Kenya                                                       | International NGO (INGO)                                     | Kiribati                                                                                                    | 0                                                                                     | UNHCRUNICEFOTHER                                                |  |  |  |